Como acessar o Internet Banking Empresarial, para emitir boletos e realizar pagamentos e/ou transferir um arquivo?

📣 Santander

**Como acessar o Internet Banking Empresarial**, para emitir boletos, realizar pagamentos e transferências?

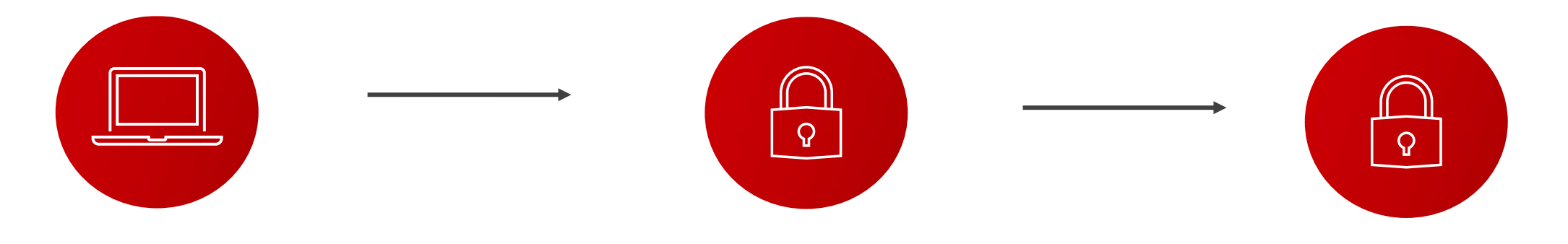

**1° PASSO:** REALIZAR O CADASTRO NO INTERNET BANKING EMPRESARIAL

**2° PASSO:** HABILITAR O ID SANTANDER PARA REALIZAR TRANSAÇÕES

**3° PASSO:** COMEÇAR A USAR!

Confira o passo a passo explicativo a seguir

#### **1° PASSO** - ACESSAR O INTERNET BANKING EMPRESARIAL?

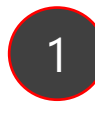

Verifique o **SMS recebido em seu celular,** com os dados de acesso

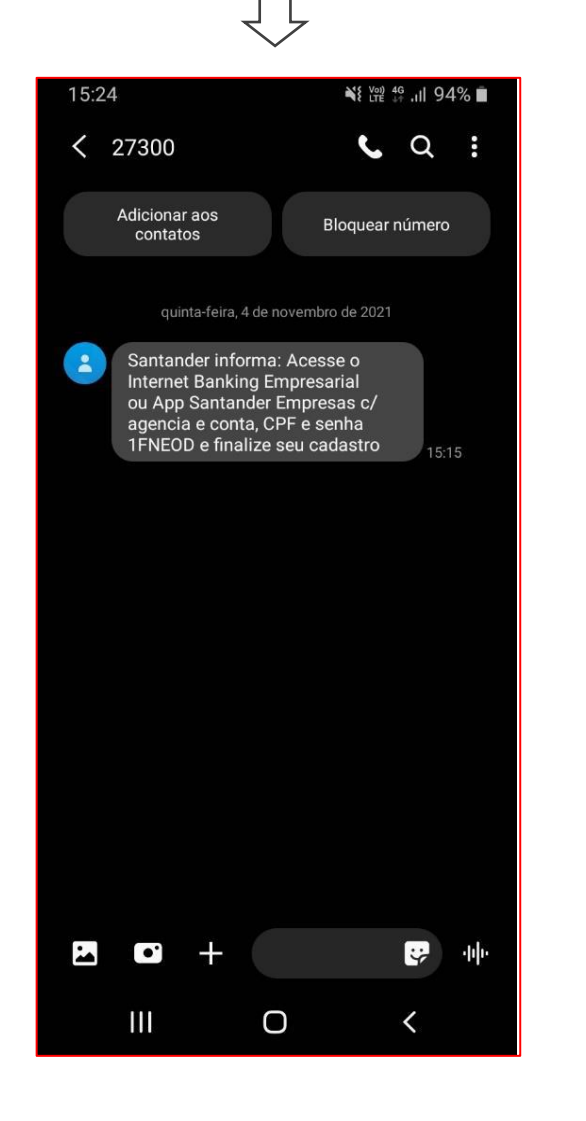

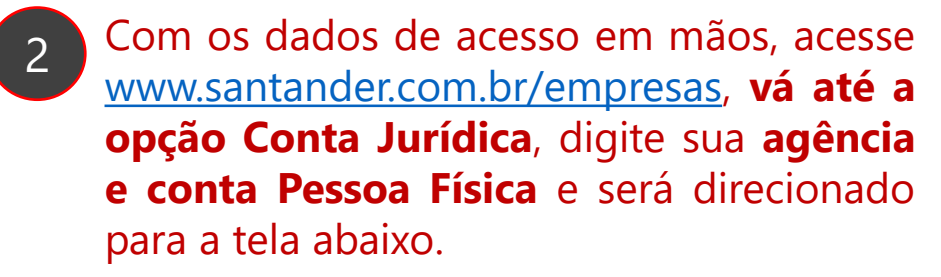

Digite o seu **CPF em usuário e a senha recebida por SMS**, exatamente como recebida (com letras maiúsculas e/ou minúsculas)

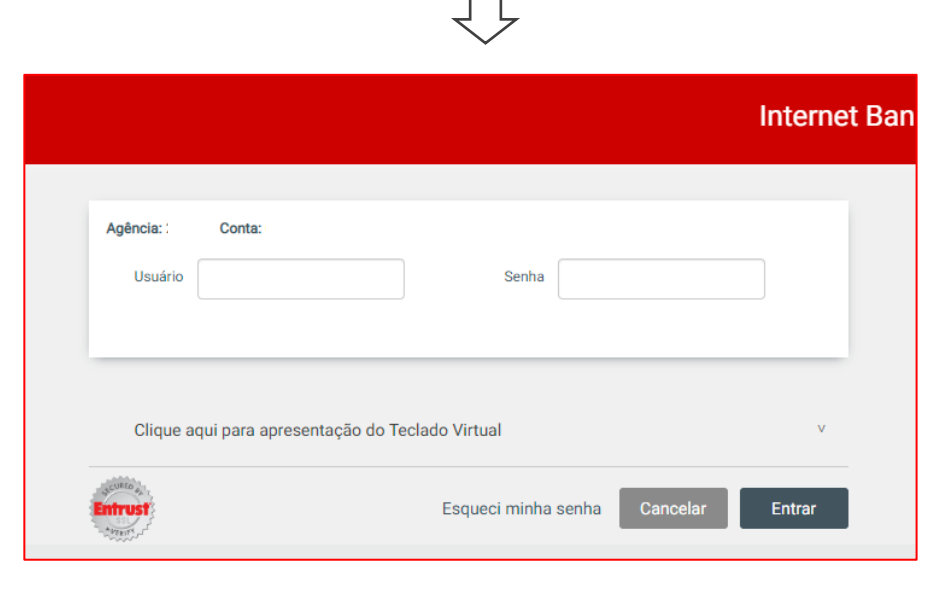

3

Agora, você será direcionado para **criar uma nova senha.** Para isso, basta clicar em **Continuar.** 

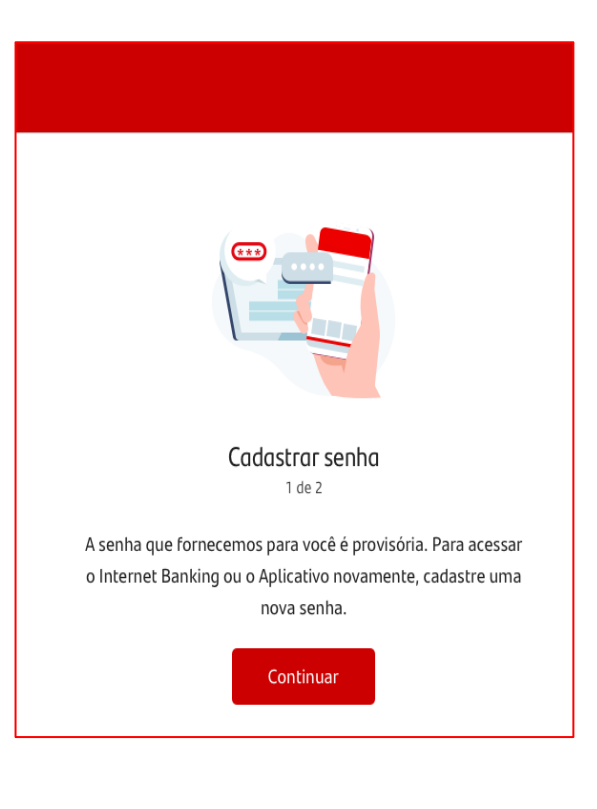

### **1° PASSO** - ACESSAR O INTERNET BANKING EMPRESARIAL?

Pergunta de segurança

2 de 2

Escolha uma pergunta de segurança para te ajudar no processo de recuperação de senha.

Continuar

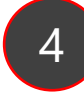

Para criar a nova senha, preencha os campos da seguinte forma:

Senha atual: a senha provisória recebida por SMS. Nova senha: nova senha que você criará agora, com 6 a 8 caracteres, sendo letras e/ou números. Depois confirme a nova senha

| Cadastrar senha                        |                          |
|----------------------------------------|--------------------------|
| Crie uma nova senha de                 | 6 a 8 dígitos            |
| Evite sequências nu ou números de tele | iméricas, datas<br>fone. |
| Senha atual                            | Ø                        |
| Nova senha                             | ٥                        |
| De 6 a 8 letras e/ou número:           | 5                        |
| Confirme a nova senha                  | a ©                      |

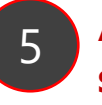

Agora, selecione a **Pergunta de segurança,** caso você esqueça sua senha posteriormente.

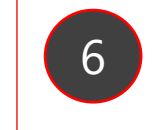

**Pronto!** Agora, é só clicar em 'Acessar a conta'.

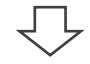

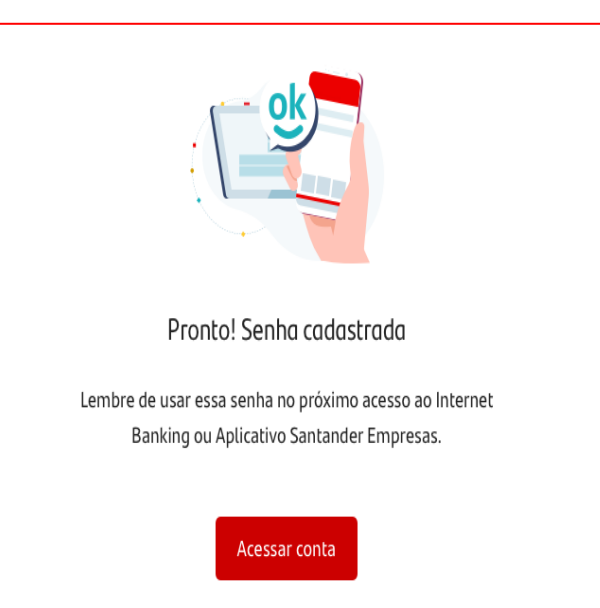

#### 2° PASSO – HABILITAR O ID SANTANDER EMPRESAS

1

Baixe o App Santander Empresas no seu celular, e entre sua agência e conta Pessoa Física + Usuário = CPF e senha criada no Internet Banking Empresarial.

| 15:34 🥑      |                  |   |
|--------------|------------------|---|
|              | 📣 Santander      | 0 |
| Acessar co   | nta              |   |
| Agência      | Conta com dígito |   |
| Usuário      |                  |   |
| Lembrar dado | os de acesso     |   |
|              |                  |   |
|              |                  |   |
|              |                  |   |
|              |                  |   |
|              |                  |   |
|              | Acessar conta    |   |
|              |                  |   |
|              | Cadastrar        |   |

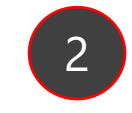

Agora, habilitar o ID Santander Empresas e para realizar transações.

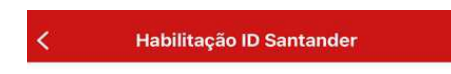

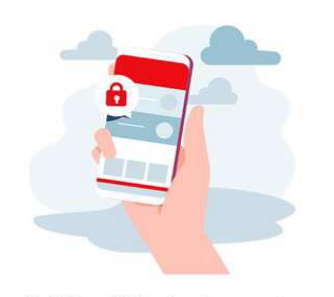

Habilite o ID Santander para ter transações seguras

O ID Santander aumenta a segurança e desbloqueia todos os recursos do Aplicativo e Internet Banking.

Habilite ID Santander

Habilite depois

# No Internet Banking Empresarial, para emitir um boleto, realizar pagamentos ou transferir um arquivo é simples, veja:

- Emitir um novo boleto: Internet Banking Empresarial > Menu > Cobrança e Recebimentos > Emitir Boleto;
- Realizar pagamentos a fornecedores: Internet Banking Empresarial > Menu > Pagamentos a Fornecedores;
- **Realizar pagamento de salários:** Internet Banking Empresarial > Menu > Folha de Pagamento;
- **Realizar transferências de arquivo:** Internet Banking Empresarial > Menu > Transferência de Arquivos.

## **Dúvidas?**

1) O que fazer caso não tenha recebido o SMS com usuário e senha? Entre em contato com seu Gerente Pessoa Física e informe a necessidade de recebimento de nova senha.

2) Estou com dúvidas para realizar o cadastro.

Ligue na Central de Atendimento 4004-3535 – para capitais e regiões metropolitanas ou 0800 702 3535 para demais localidades e informe suas dúvidas.

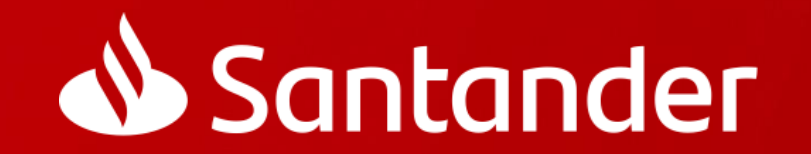